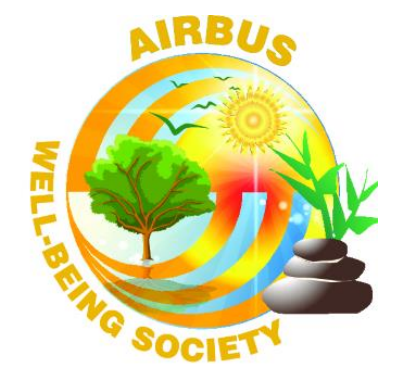

# AISA Section WELL BEING Manuel Utilisateur pour les adhérents

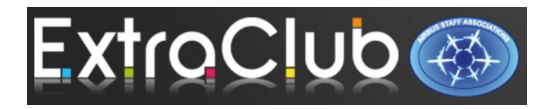

Juillet 2024

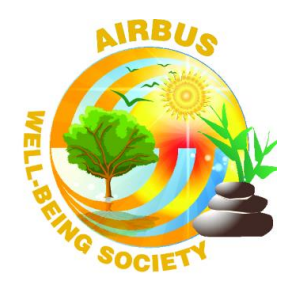

#### **Connexion à Extraclub**

- Inscription à la section Well Being
- **o** Inscription aux cours Hebdomadaire Multipass
- Vérification
- o Suppression
- Inscription en liste d'attente
- Vérification
- o **Réservation**
- o Suppression

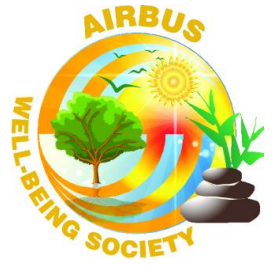

#### **Connexion à Extraclub**

Extraclub est la plateforme Internet vous permettant de vous inscrire et de réserver les cours du pack MULTIPASS proposés par la Well Being (<u>après validation</u> de votre inscription à l'AISA).

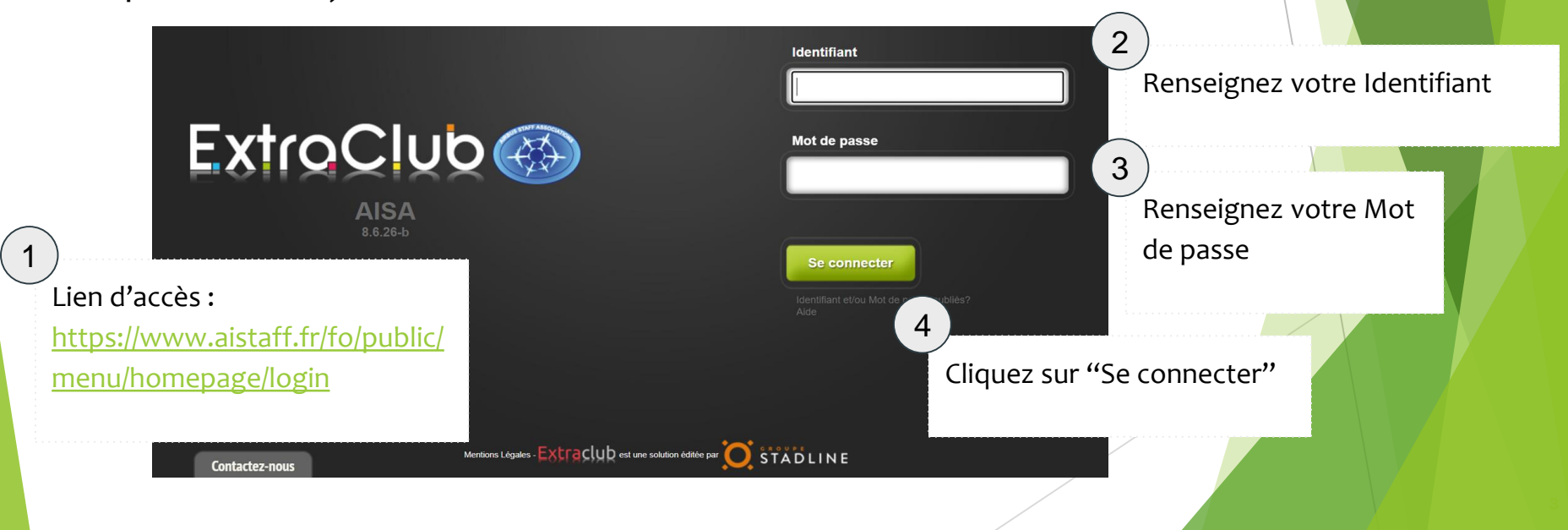

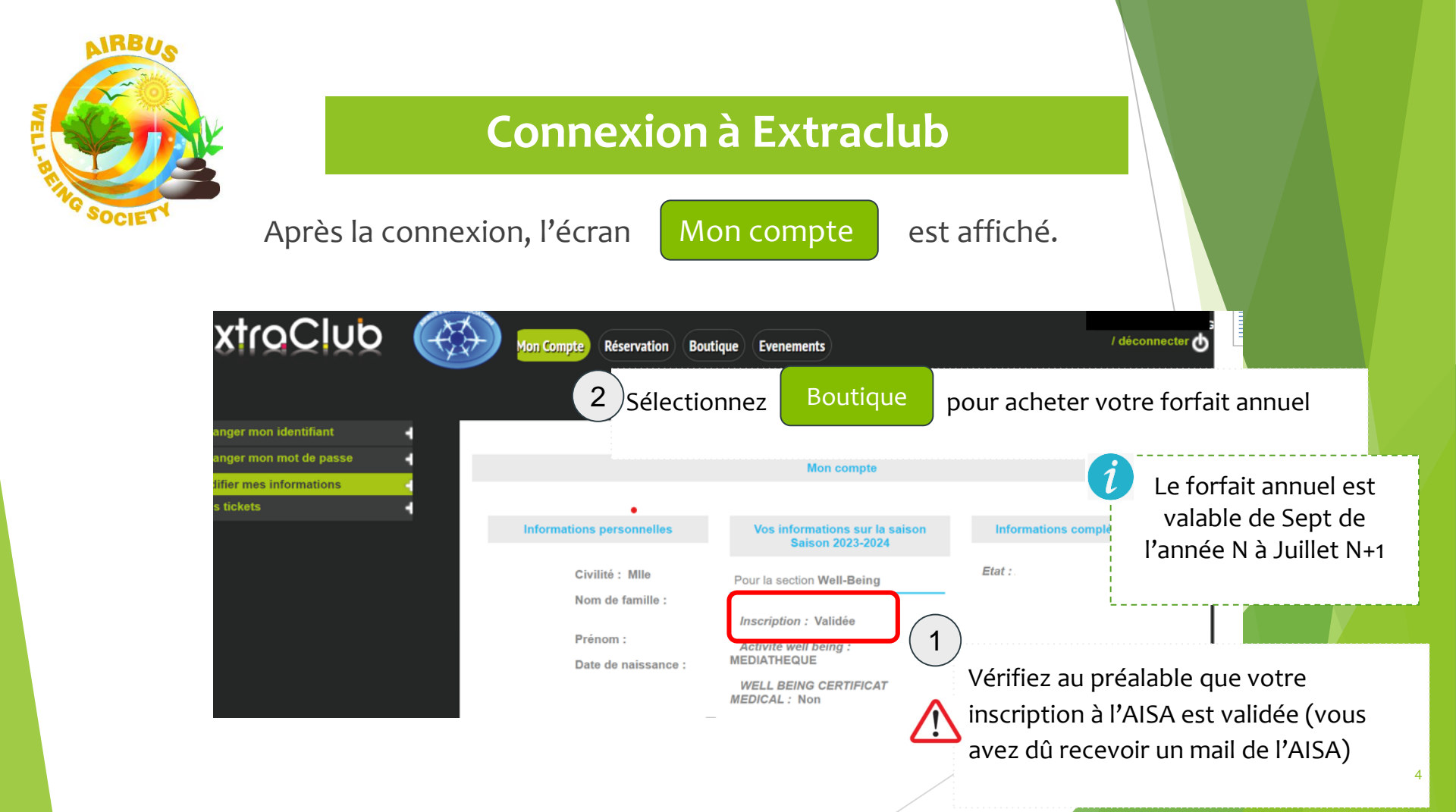

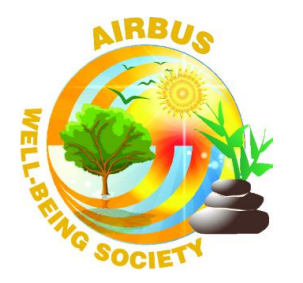

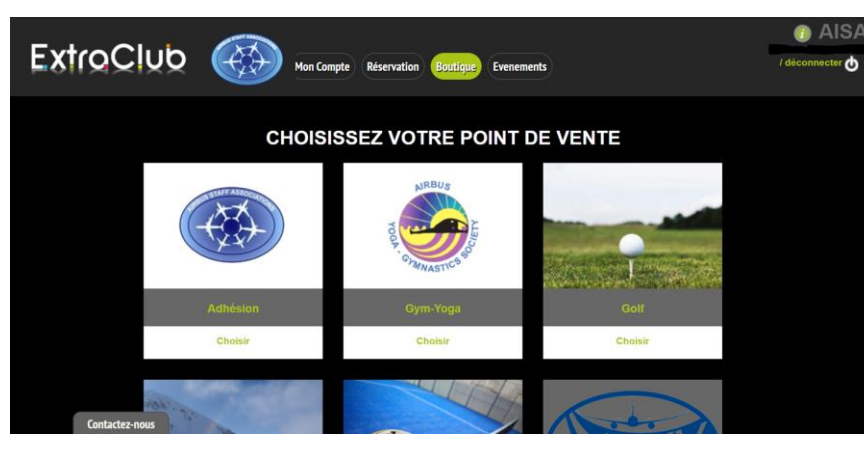

Cliquez sur "Choisir" dans la section Well Being 1

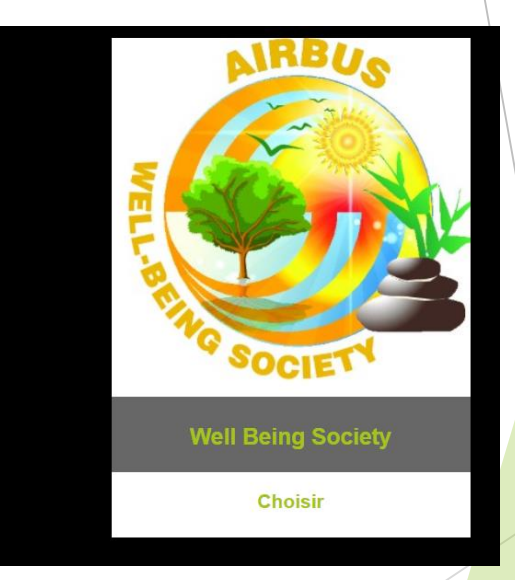

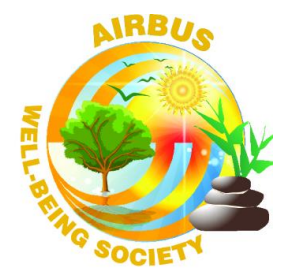

| Point de vente                 | Liste des                                                                                                    |
|--------------------------------|----------------------------------------------------------------------------------------------------|
| Catégories de produit          | Cliquez sur la photo pour av                                                                                                    |
| Evenement<br><u>Well-Being</u> | Final State State |
|                                | Ajouter au Panier                                                                                                    |

Les inscriptions aux cours sont à réaliser **après** l'achat du Pack Multipass

1

Cliquez sur "Ajouter au panier"

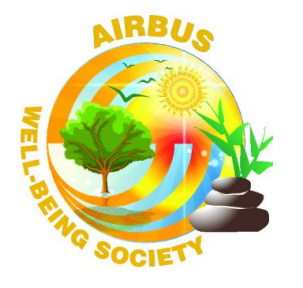

Cliquez sur la photo pour avoir tous les détails de la prestation sur la droite de l'écra

Sélectionnez le bénéficiaire du forfait

7

X

Informations complémentaires

Pack Well Bein MultiPass Section Well Being MultiPass

 En stock
 \* Bénéficiaire : Moi

 105. 00 €
 Valider

 Ajouter au Par
 2

 Cliquer sur "Valider"

Le forfait annuel est non remboursable

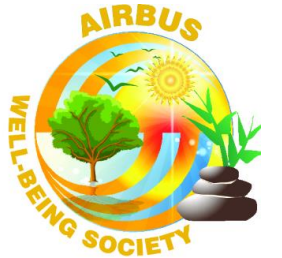

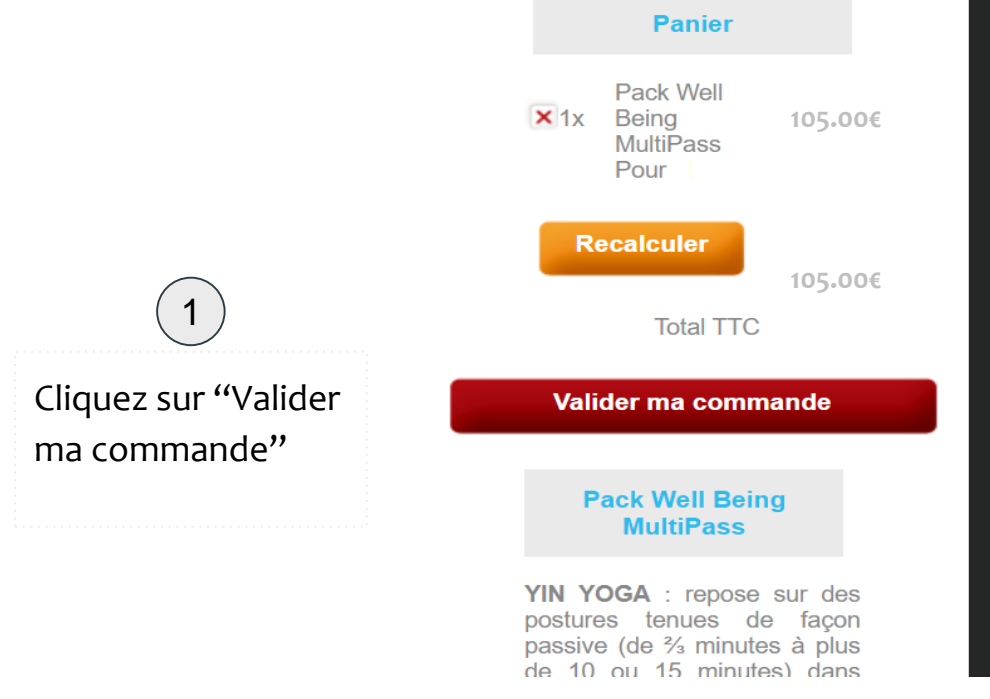

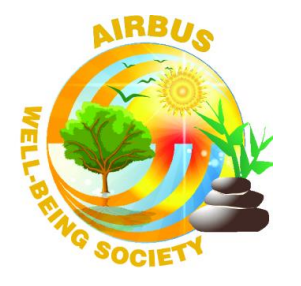

Attention, vous avez 60 minutes pour régler votre panier. Passé ce délai, votre panier sera annulé. Infos personnelles Panier 105€ 1 Pack Well Being MultiPass Nom : Pour 105€ Total TTC Prénom : Adresse Adresse : Code Postal : Ville Pays : FRANCE Coordonnées Paiement Tél. Portable : Contactez-nous

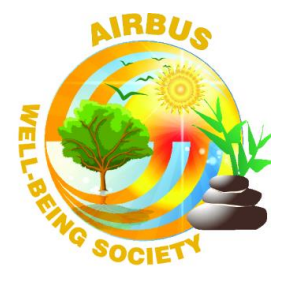

Vous êtes redirigés vers la plateforme de vente en ligne de l'AISA

| Informations de la carte                                                | VISA 🌓 🕞                                                                                                    |
|-------------------------------------------------------------------------|----------------------------------------------------------------------------------------------------|
| Veuillez saisir les informations de votre paiement<br>Numéro de carte : | Renseigr                                                                                                    |
| Date d'expiration :                                                     | informat                                                                                                    |
| Mols : 01 v Année : 2024 v<br>Cryptogramme visuel :                     | carte bar                                                                                                    |
|                                                                         | Informations de la carte Veuillez saisir les informations de votre paiement Numéro de carte : Date d'expiration : Mois : ①1 |

Renseignez les informations de votre carte bancaire

2 Cliquez sur "Valider"

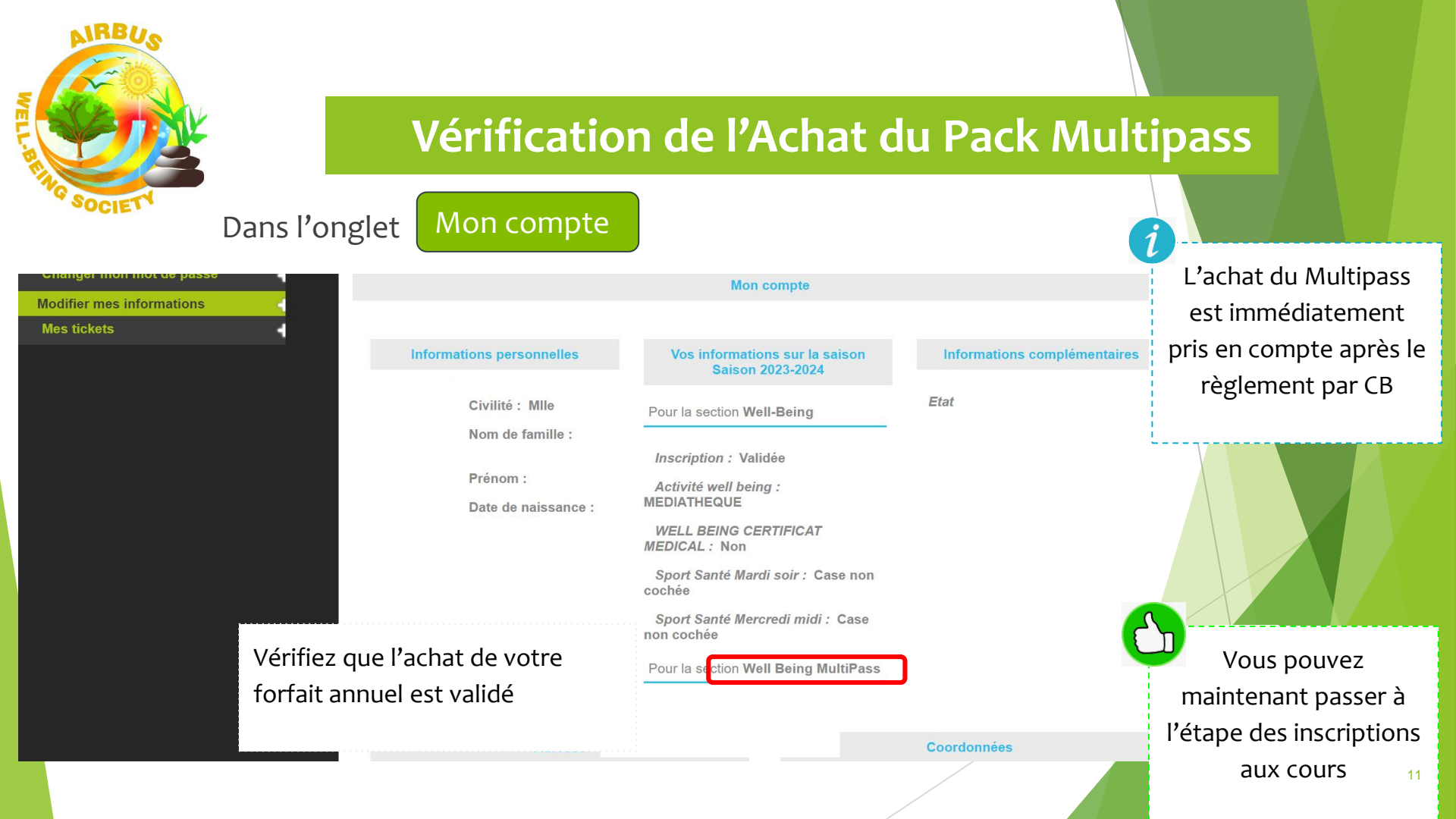

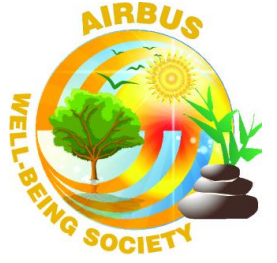

#### Inscription hebdomadaire aux cours

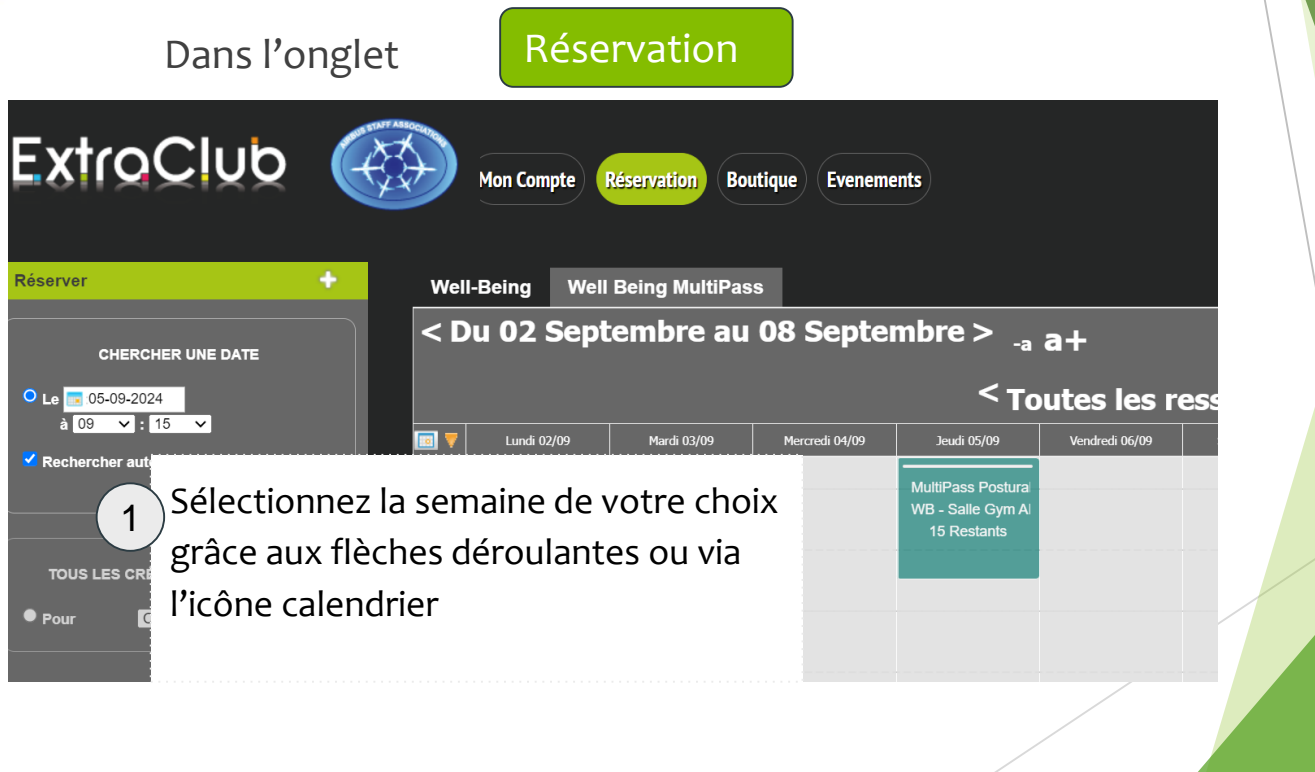

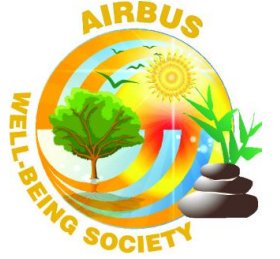

#### Inscription hebdomadaire aux cours

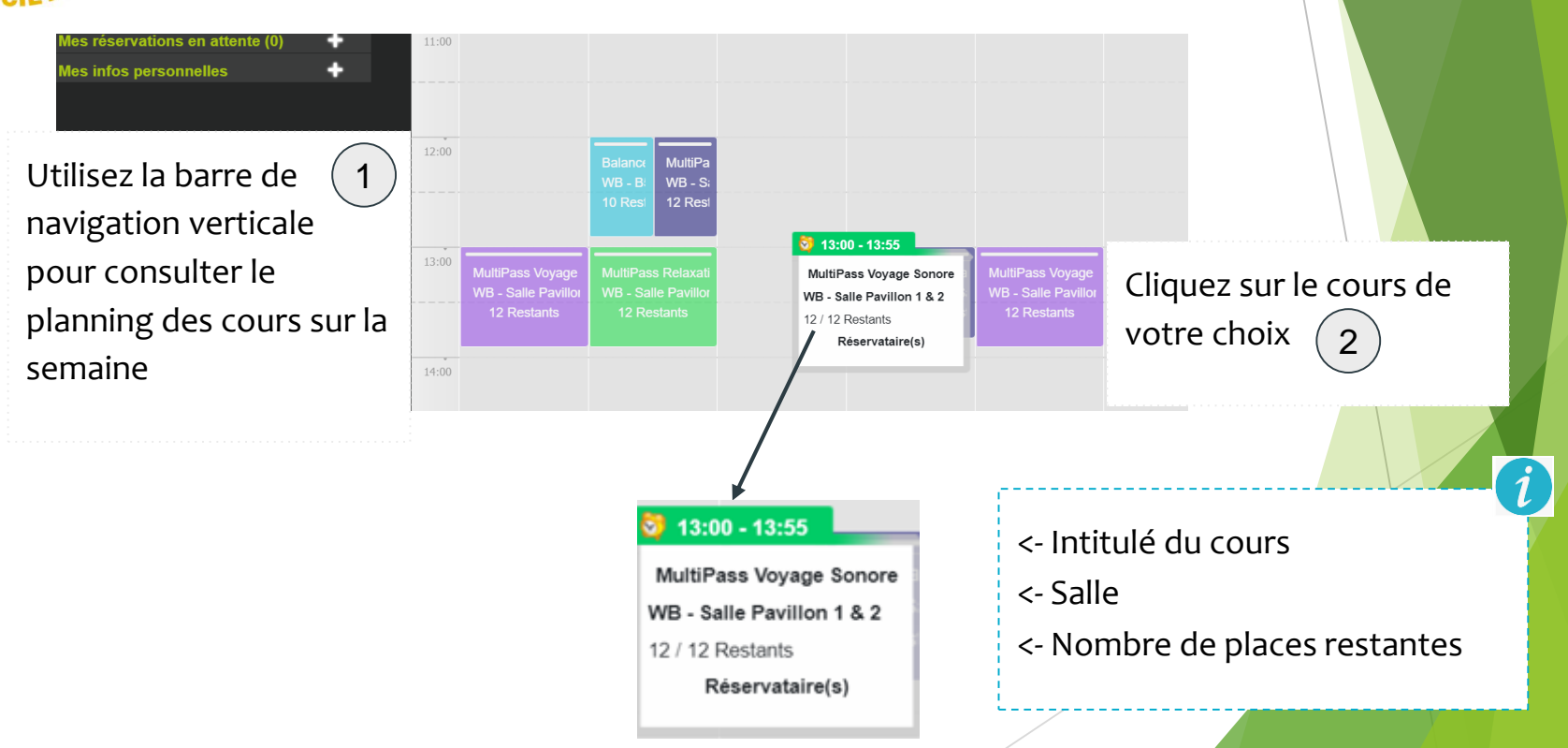

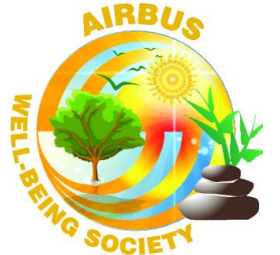

# Inscription hebdomadaire aux cours:

| Sur le ten<br>DÉTAILS DE MA RÉS<br>Mes prochaine<br>Mes réservatio<br>Mon compte | ERVATION Voyage Sonore<br>6 sept 2024<br>0 à 14h00 |
|----------------------------------------------------------------------------------|----------------------------------------------------|
| Mes infos pers                                                                   | AUTRE CHOSE À PRÉCISER ?                           |

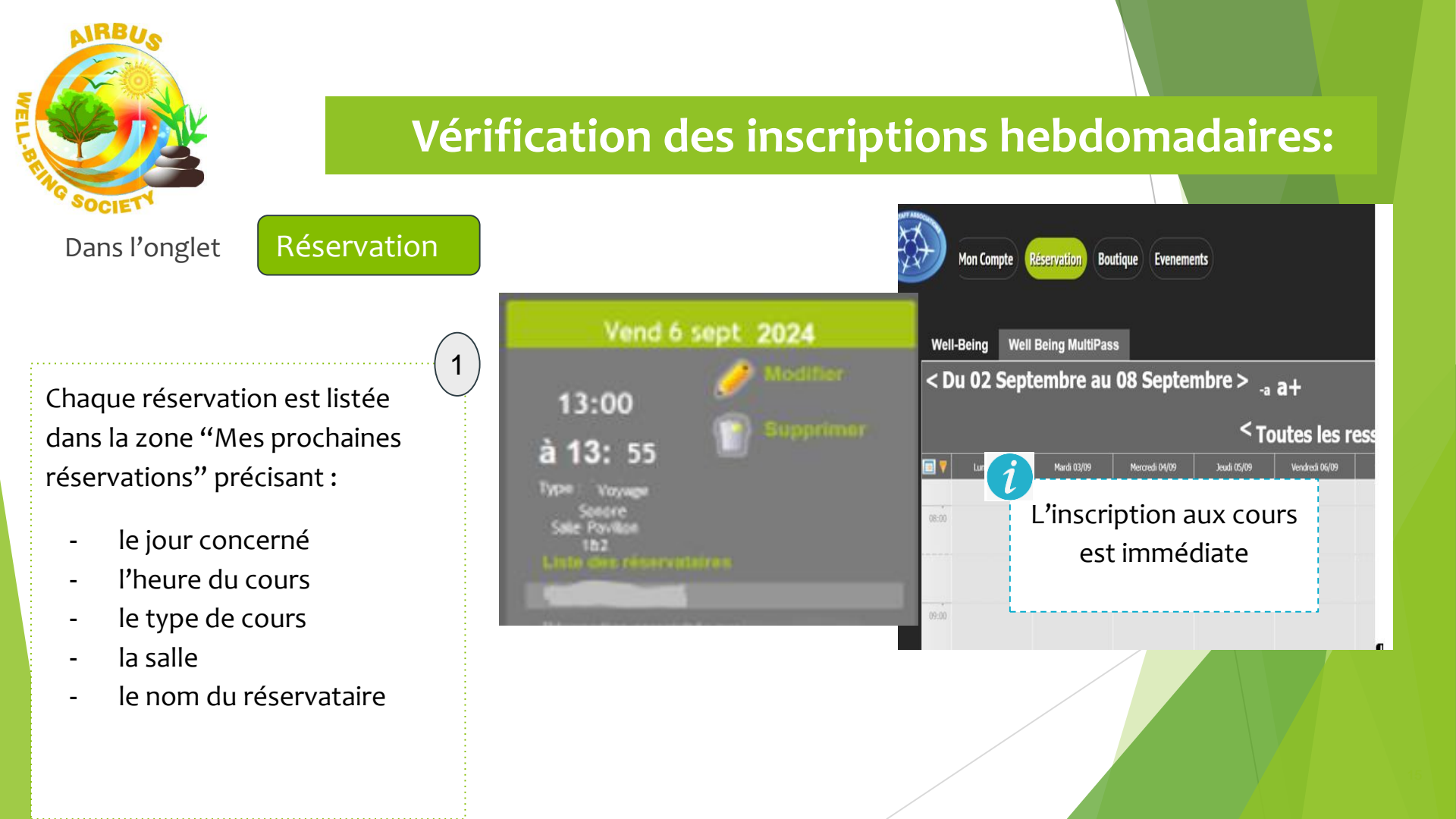

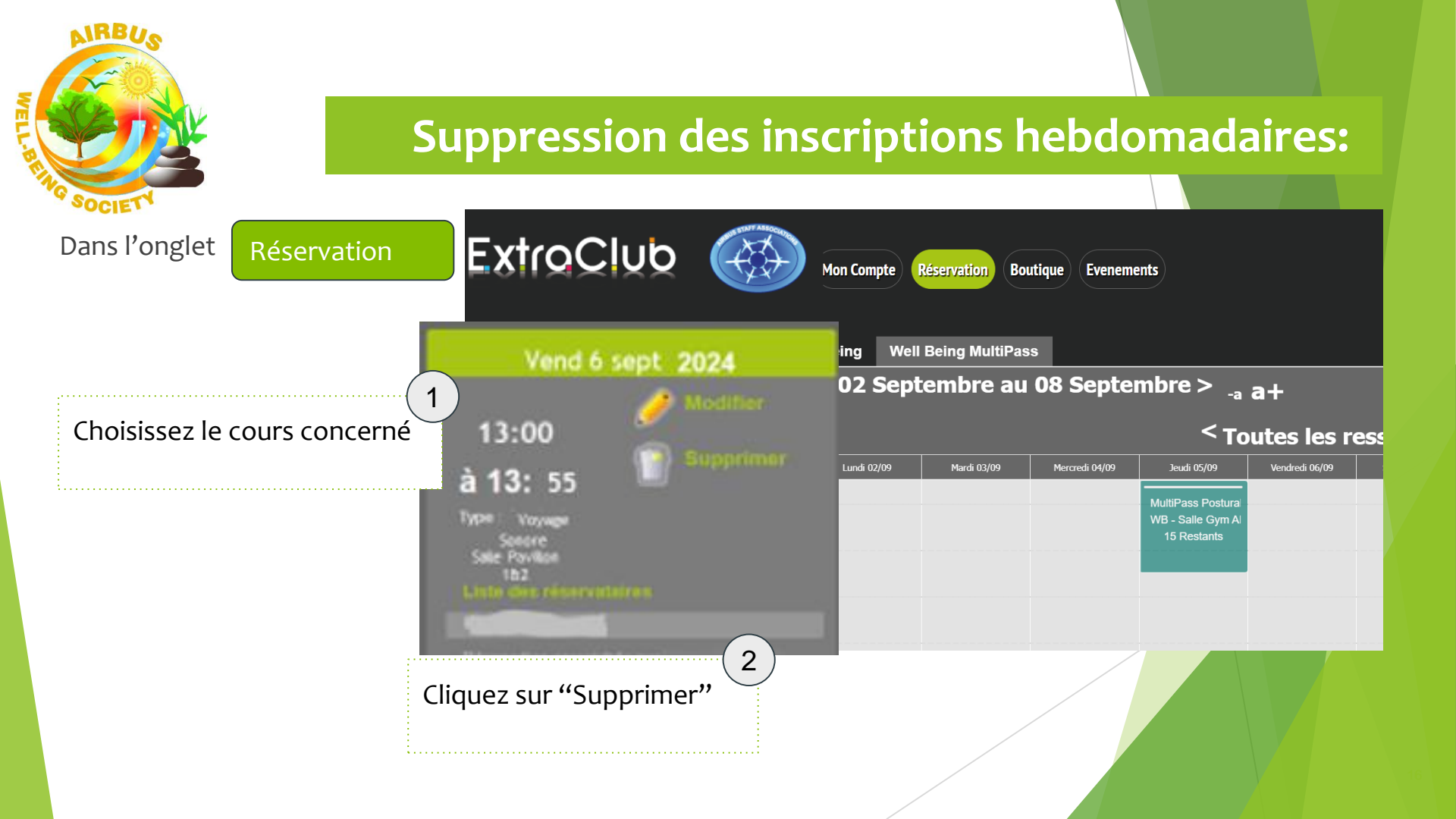

#### Suppression des inscriptions hebdomadaires:

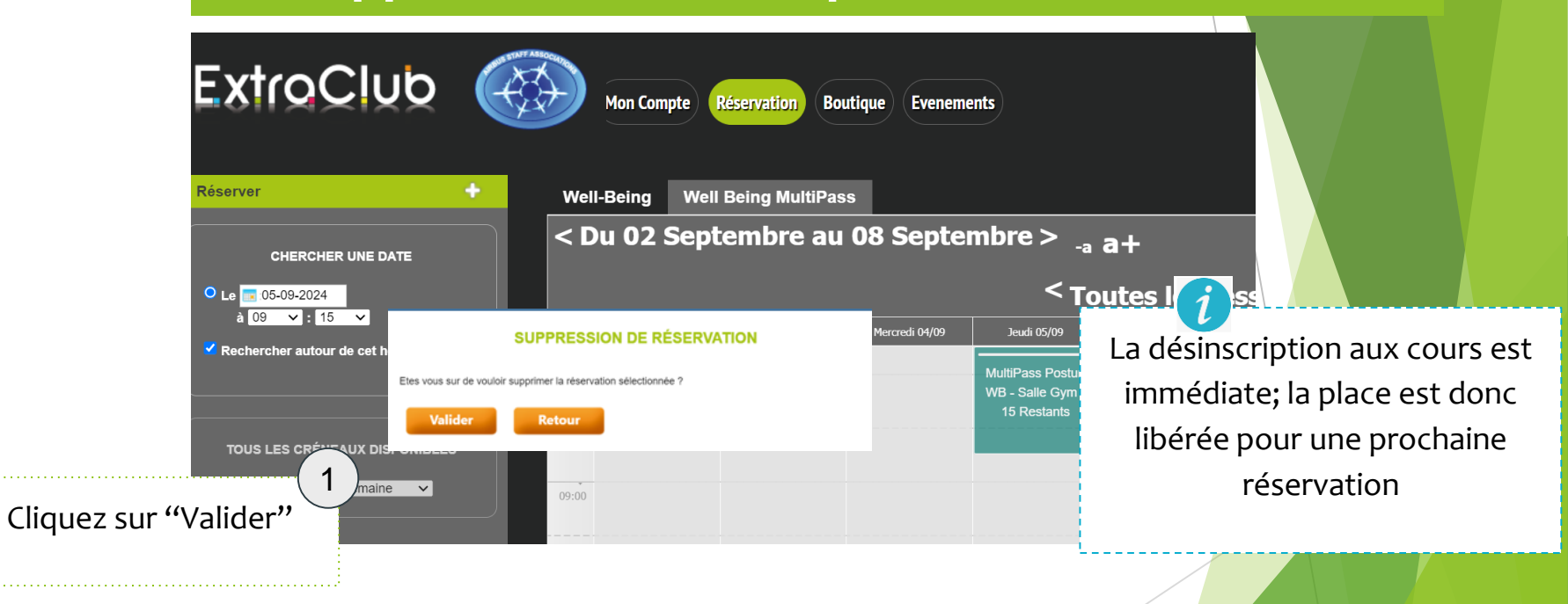

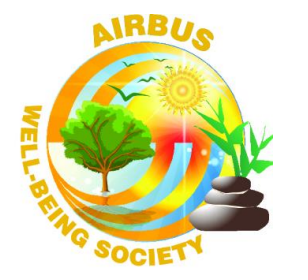

#### Inscription sur liste d'attente

DÉTAILS DE MA RÉSERVATION Voyage sonore

Vend 6 sept 2024

13h à 13h55

LES PARTICIPANTS

AUTRE CHOSE À PRÉCISER ?

1

• plus que • place disponible

Joueur 1 :

Cliquez sur "S'inscrire en liste d'attente"

S'inscrire en liste d'attente

 $\mathbf{X}$ 

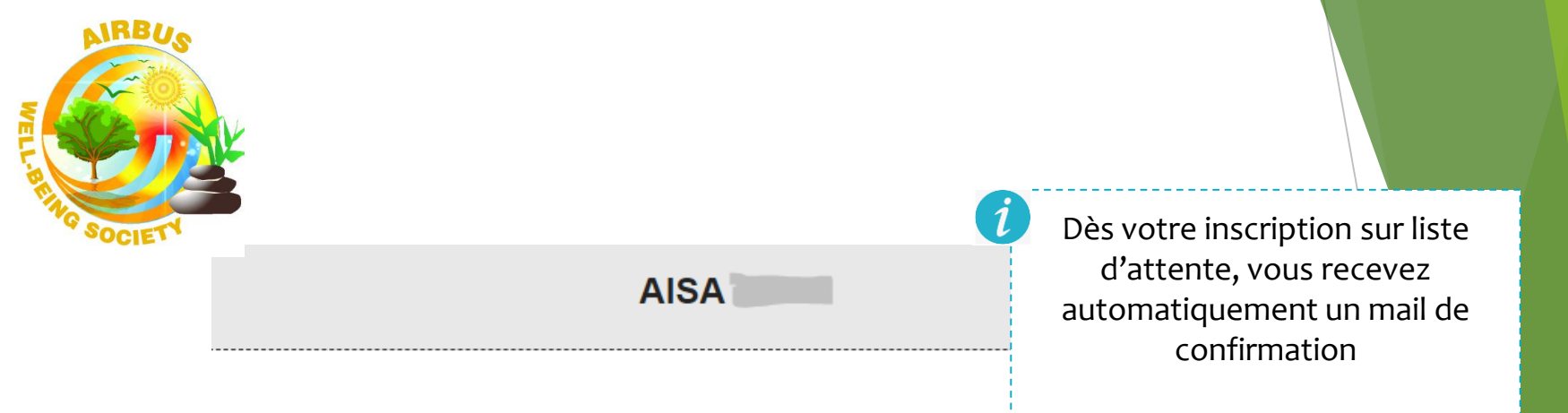

Bonjour

Nous vous confirmons la prise en compte de votre mise en liste d'attente pour la réservation détaillée ci-dessous :

Voyage Sonore: Vend 6 sept 2024 à 13:00

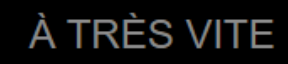

AISA

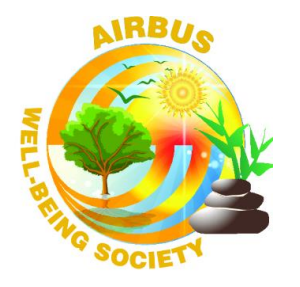

#### Vérification des inscriptions sur liste d'attente

Dans l'onglet

Réservation

Chaque réservation est listée dans la zone "Mes réservations en attente" précisant :

- le jour concerné
- l'heure du cours
- le type de cours
- la salle
- le nom du réservataire

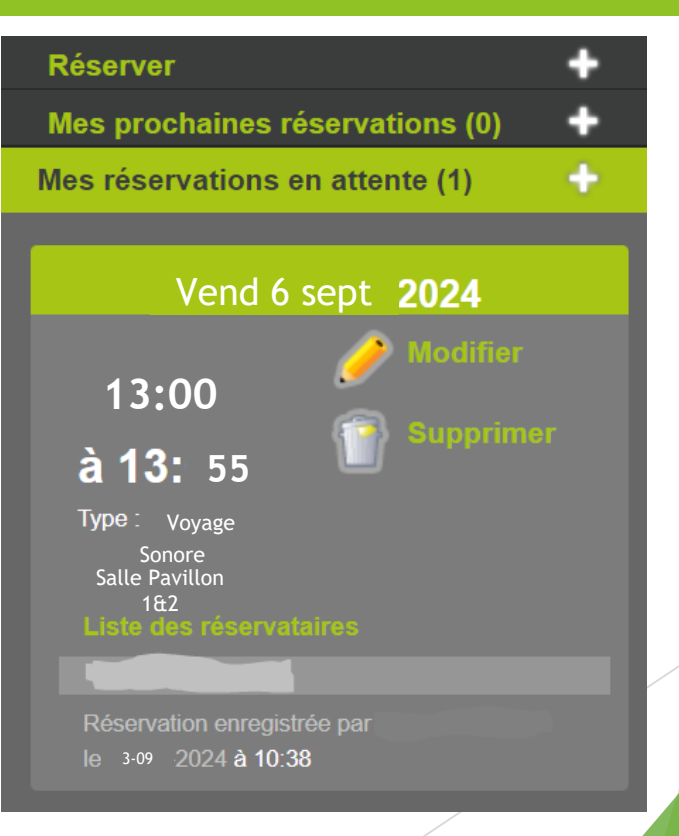

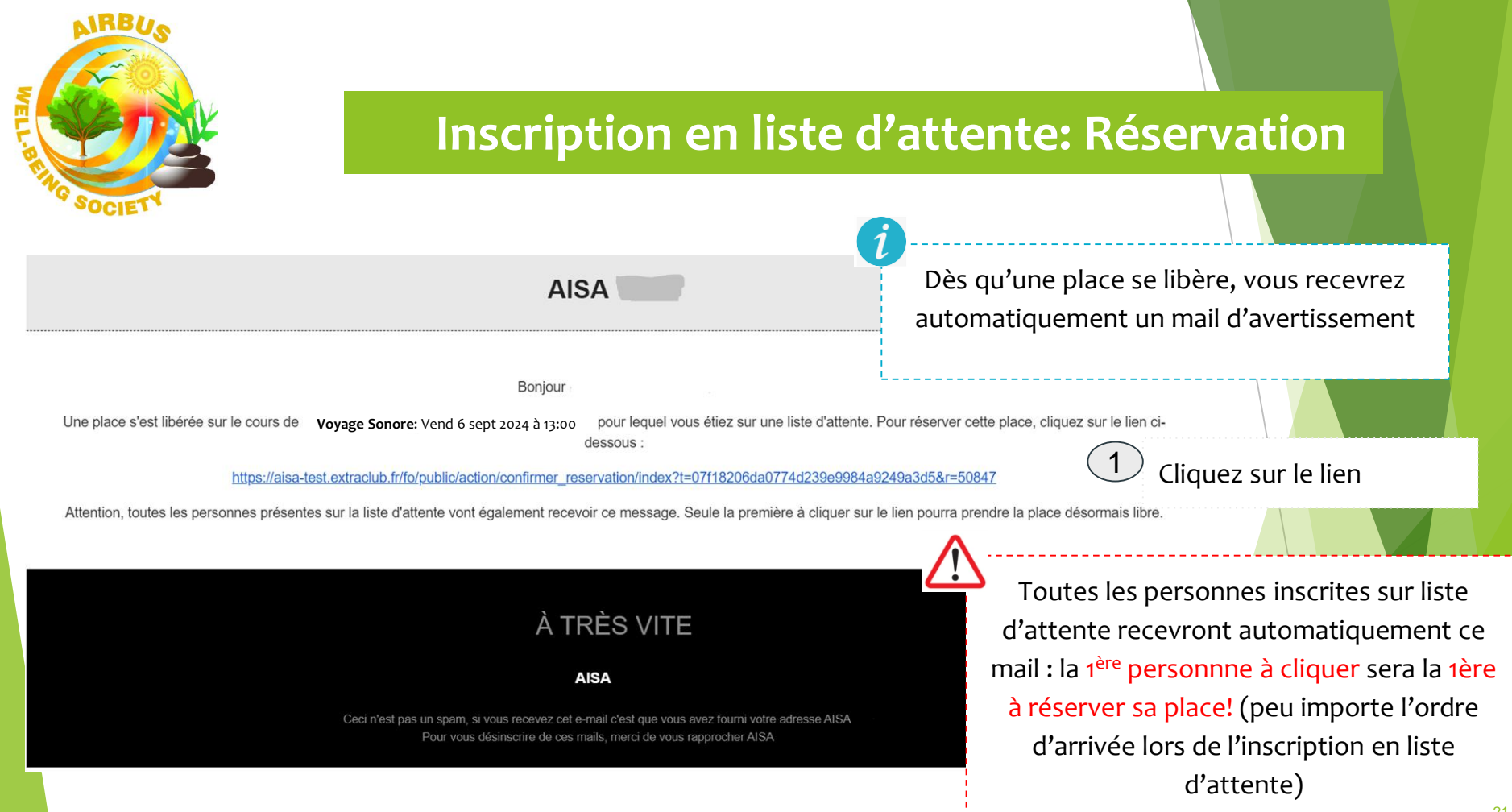

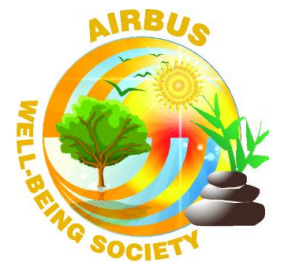

# Réservation suite à Inscription en liste d'attente:

|             | Vous êtes sur le point de cor<br>Voyage | firmer votre réservation au cours suivant :<br>e Sonore: Vend 6 sept 2024 à 13:00<br>Infos personnelles |                |  |
|-------------|-----------------------------------------|----------------------------------------------------------------------------------------------------|----------------|--|
| ExtroClub 🛞 | Email :<br>Nom :<br>Prénom :            | Panier                                                                                                  |                |  |
|             | Total TTC                               | 0 Euros<br><i>0 Euros</i>                                                                               |                |  |
|             |                                         | 1 Cliquez sur<br>Confirmer la réservation "Confirmer la                                                 | a réservation" |  |
|             |                                         |                                                                                                    |                |  |

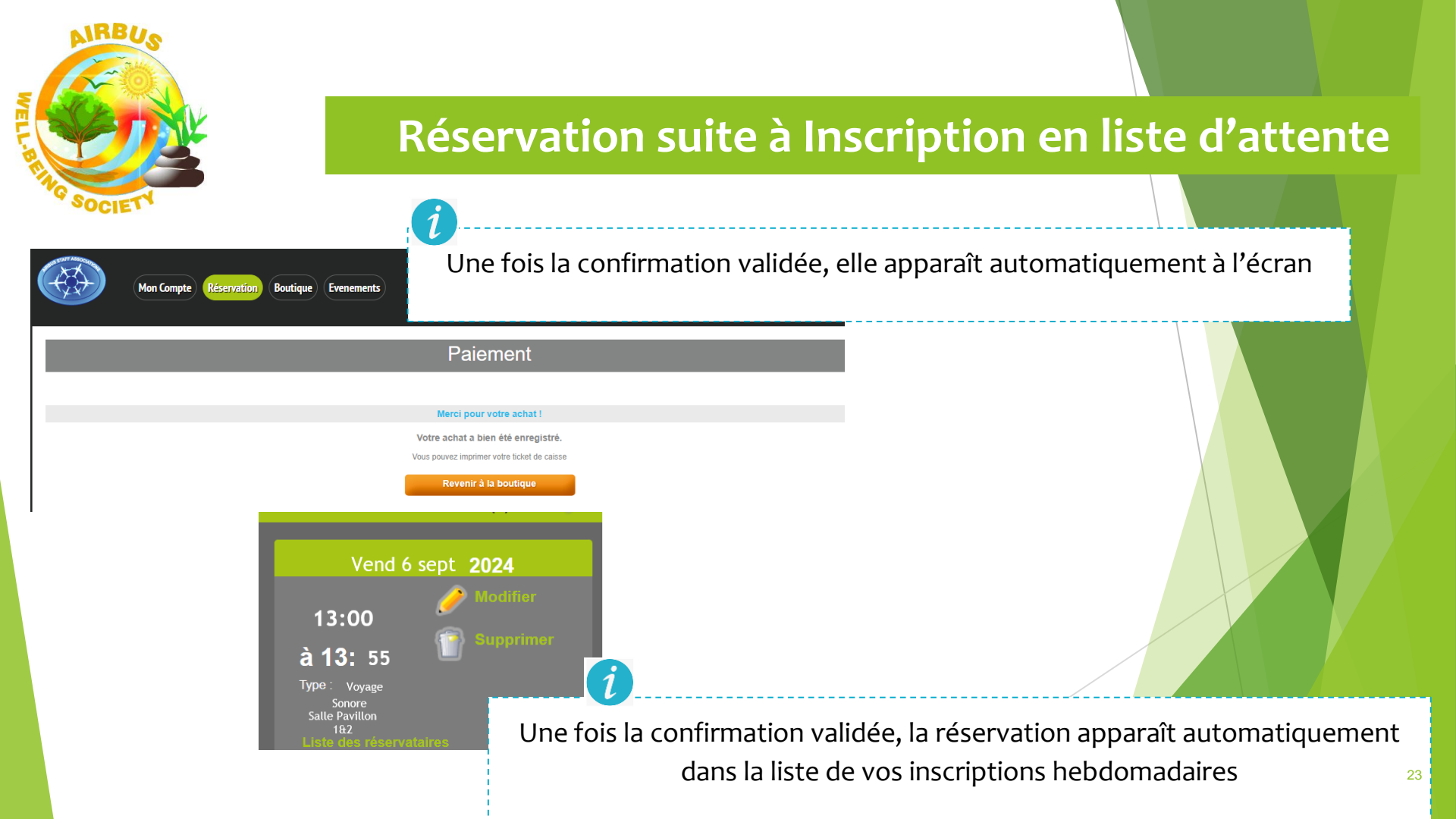

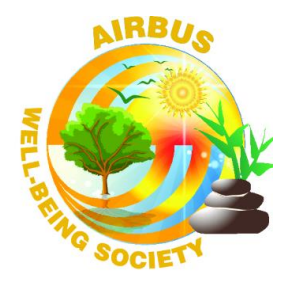

## Vérification des inscriptions sur liste d'attente

Dans l'onglet

Réservation

Chaque réservation est listée dans la zone "Mes réservations en attente" précisant :

- le jour concerné
- l'heure du cours
- le type de cours
- la salle
- le nom du réservataire

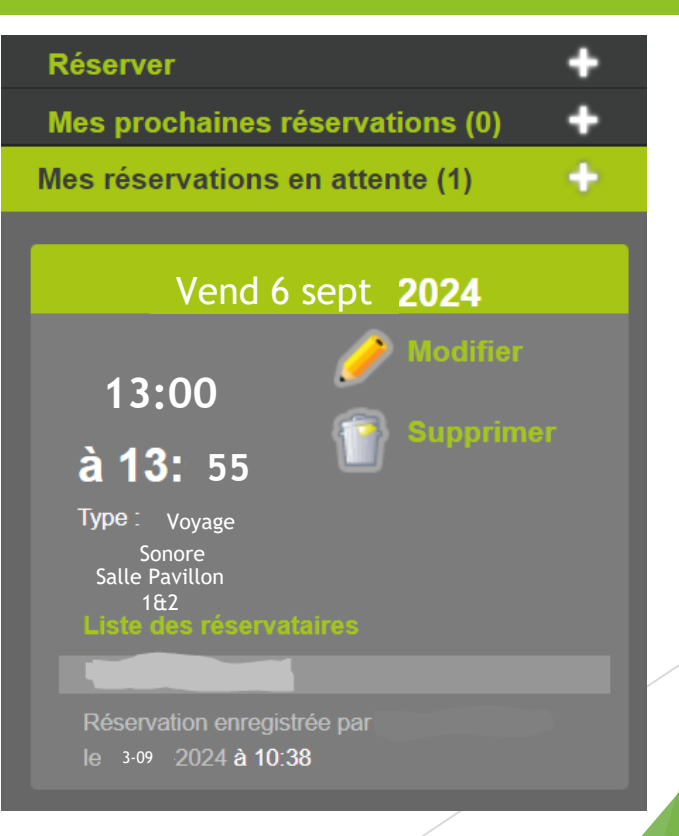

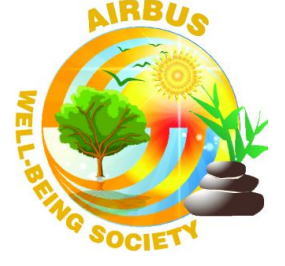

## Suppression des inscriptions sur liste d'attente

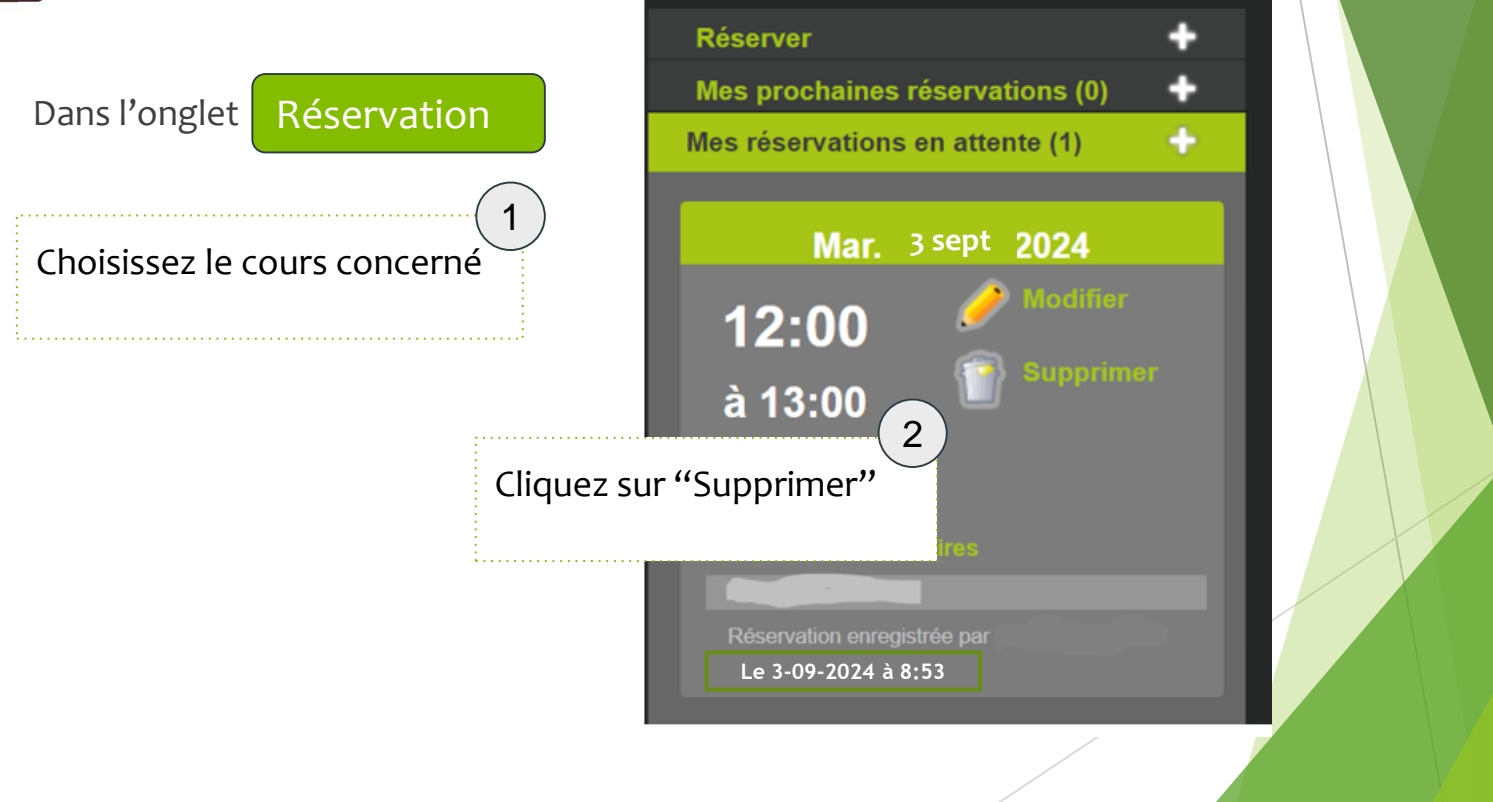

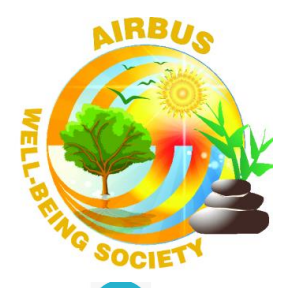

#### **Vos Contacts**

Contact WELL BEING: aisa.wb@airbus.com

=> Pack MULTIPASS

=> Description des cours et contact des bénévoles sur notre site internet: https://airbusstaff-associations.org/well-being/ Contact AISA : <u>account.staff-associations@aisc-</u> airbus.com

 $\Rightarrow$  Pack MULTIPASS

 $\Rightarrow$  Planning

=> Questions diverses

Contact Extraclub : <a href="mailto:support@aistaff.org">support@aistaff.org</a>

=> Support informatique Extraclub

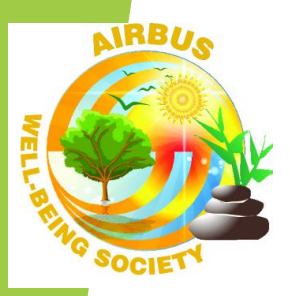

# BELLE SAISON WELL BEING

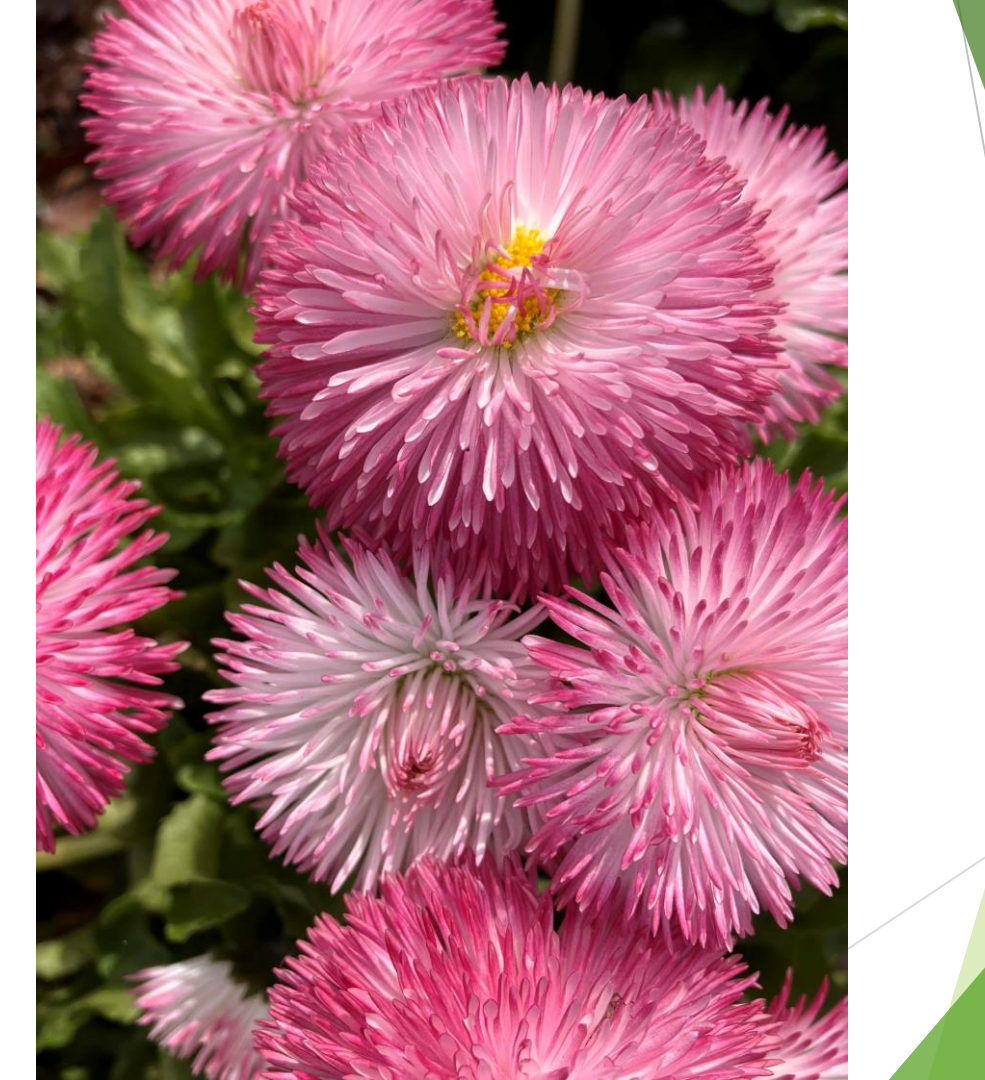